### Trecere la cota de TVA 20%

(conform Legii nr. 227/2015 din MO 688/2015)

Incepand cu 1 Ianuarie 2016, se va reduce TVA de la 24%, asa cum este in prezent, la 20%. Utilizatorii au obligatia de a realiza o SALVARE DE FIRMA inaintea efectuarii oricarei modificari descrise mai jos si totodata de a verifica corectitudinea salvarii datelor.

Etapele de mai jos vor fi parcurse in "Luna curenta" = IANUARIE 2016, asigurandu-se ca nu exista alte luni deschise (generate) <u>sau tranzactii efectuate in luna, daca exista va fi necesar stergerea lor.</u>

#### **ETAPE:**

- I. <u>Verificarea si actualizarea procentului de TVA</u>
- II. <u>Actualizarea preturilor de vanzare</u>
- III. Actualizarea valorii stocurilor
  - 1. Articole evidentiate cantitativ-valoric
    - a. <u>Pretul de vanzare exista in nomenclator</u>
    - b. Pretul de vanzare este 0 (sau neprecizat) in nomenclatorArticole evidentiate valoric
  - 2. Articole evidentiate valoric

#### I. Verificarea si actualizarea procentului de TVA

- 1. Adaugarea cotei de TVA de 20% în Mentor > Nomenclatoare > Articole > TVA
- 2. Setarea constantelor din figura 1 (Mentor > Diverse > Constante generale Mentor>TVA). TVA implicit difera de la firma la firma, in functie de specificul acesteia.

| Const | ante generale                             |                  |
|-------|-------------------------------------------|------------------|
| Sect  | iunea de constante: 06. TVA               | Salvez 🔶         |
|       | Filtrare:                                 | Renunt 🕌         |
| Nr    | Denumire                                  | Valoare          |
| 3     | COTE TVA                                  |                  |
| 3.01  | Tip TVA implicit                          | 20%              |
| 3.02  | TVA 0% cu deducere                        | 0% cu deducere   |
| 3.03  | TVA 0% fara deducere                      | 0% fara deducere |
| 3.04  | TVA - procent maxim                       | 20%              |
| 3.05  | TVA - procent minim                       | 9%               |
| 3.06  | TVA - procent special                     | 5%               |
| 3.07  | TVA - procent vechi pentru regularizari   | 24%              |
| 3.08  | TVA 0% care sa nu apara in jurnale de TVA | ??               |

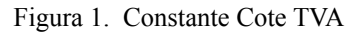

- 3. Modificarea procentului de TVA aferent articolelor:
  - A. manual pentru fiecare articol, din categoria afectata de lege (Nomenclatoare > Articole > Nomenclator)– la TVA implicit se va selecta 20%;
  - B. automat (Service > Conversie > Modificare valori):
    - se vor selecta articolele pentru care se doreste modificarea TVA-ului (daca aveti articolele grupate pe clase se poate simplifica aceasta procedura)
    - se va pune bifa pe "Da" la Modific %TVA
    - se va alege cota de TVA 20% precum in figura 2.
    - se va da click pe butonul "Inlocuire valori pentru articolele selectate" pentru ca modificarea sa se realizeze.

| Inlocuire valori in nomenclatoarele o          | le articole si parteneri                   |                     |           |                   |          |
|------------------------------------------------|--------------------------------------------|---------------------|-----------|-------------------|----------|
| 1. Articole 2. Parteneri                       |                                            |                     |           |                   | $\sim$   |
| Nr. Articole                                   | e selectate pentru modificare              | (                   | od extern | ⊥ <u>^(+)</u>     |          |
|                                                | Criterii selectore articole                |                     |           |                   |          |
| ſ                                              | Selectare rapida Asistent SQL              |                     |           |                   |          |
|                                                | Indiferent de lip                          | Da                  | -         | Alege template-ul |          |
|                                                | Nefacturabile                              | Nu                  | -         | 2                 |          |
|                                                | Promotionale                               | Indiferent          | •         |                   |          |
|                                                | Scoase din fabricatie                      | Indiferent          | -         |                   | Ľ        |
| 1. Date generale 2. Alte caracteristici 3. Pre | Indiferen: ce octa de TVA                  | Da                  | •         |                   |          |
|                                                | Indiferen: ce pontinutul de TVA al pretulu | Da                  | _         |                   |          |
| Clasa de caracterizare ? Nu                    | Indiferent de producator                   | Da Selectie         |           |                   | - 11     |
|                                                | Indiferent de Jestiunes Implicits          | Da Selectie         |           |                   |          |
| Modific scos din fabricatie?                   | Indiferen: ce clasa                        | Da Selectie         |           |                   | - 11     |
| Modific articol promotional? Nu                | Indiferent de pategoria de pret            | Da Selectie         |           |                   | -        |
|                                                | ]                                          |                     |           |                   |          |
| Modific tip contabil implicit 2                |                                            |                     |           |                   | <u> </u> |
|                                                |                                            |                     |           | Kenui             | nt       |
| Modific gestiunea implicita ? Nu               | estiunea noua: Moo                         | dific cod vamal?    | Nu Val    | pare noua =       |          |
|                                                | Mod                                        | dific termen plata? | Nu Val    | pare noua = 0     |          |
| Modific %TVA? Da                               | VA nou:                                    |                     |           |                   | -        |
| · · · · · · · · · · · · · · · · · · ·          |                                            |                     |           |                   |          |
|                                                | Tip TVA 🔍                                  |                     |           |                   |          |
| -                                              | TVA ^                                      |                     |           |                   |          |
|                                                | 0% fara deducere                           |                     |           |                   |          |
|                                                | 20%                                        |                     |           |                   |          |
|                                                | <u></u><br>5% ∨                            |                     |           |                   |          |
|                                                | 📕 Adaug 🔍 Detalii R                        |                     |           |                   |          |

Figura 2. Modificare automata cota TVA

#### II. Actualizarea preturilor de vanzare in lei din nomenclator

- A. manual se va accesa fiecare articol si se va modifica pretul de vanzare (Nomenclatoare > Articole > Nomenclator > Preturi diverse)
- B. automat doar a preturilor nominale in lei cu TVA cu ajutorul optiunii "<u>Actualizare pret</u> <u>vanzare</u>" (Nomenclatoare > Actualizare pret vanzare). Aceasta actualizare se poate face introducand coeficientul de diminuare 0,967742 (pretul se diminueaza in aceeasi proportie cu scaderea TVA-ului), ce poate fi aplicat la toate articolele sau la o parte din ele, prin "Modificare selectiva" (figura 3).

| tualizare automata a pretului de v                                                                                                    | 012019                                                                 |                  |                                        |
|----------------------------------------------------------------------------------------------------|------------------------------------------------------------------------|------------------|----------------------------------------|
| sa de caracterizare Categorie de prel<br>edefinitanedefinit                                                                                                    |                                                                        |                  | le sire                                |
| Pret valuta X Curs 2 Pret vanzare X Coef.                                                                                                    | 3 Modificare sel                                                       | ectiva           |                                        |
|                                                                                                    | Rotunjire la                                                           |                  |                                        |
| 🗆 Se aplica la tot nomeno                                                                                                    | clatorul                                                               |                  | Pret vanzare                           |
| Se aplica doar la artico                                                                                                    | olele                                                                  | <b>⊕+</b> −      | Rotunjirile<br>aplicate<br>la calculul |
| Asistent SQL                                                                                                    |                                                                        |                  |                                        |
|                                                                                                    |                                                                        |                  |                                        |
| Selectare rapida Asistent SQL                                                                                                    |                                                                        |                  |                                        |
| Selectare rapida Asistent SQL                                                                                                    |                                                                        |                  |                                        |
| Selectare rapida Asistent SQL                                                                                                    | Da                                                                     | <b>-</b>         |                                        |
| Selectare rapida Asistent SQL Indiferent de tip Nefacturabile                                                                                                    | Da<br>Nu                                                               | <b>.</b>         |                                        |
| Selectare rapida Asistent SQL Indiferent de tip Nefacturabile Promotionale                                                                                                    | Da<br>Nu<br>Indiferent                                                 | •<br>•           |                                        |
| Selectare rapida Asistent SQL Indiferent de tip Nefacturabile Promotionale Scoase din fabricatie                                                                                                    | Da<br>Nu<br>Indiferent<br>Indiferent                                   |                  |                                        |
| Selectare rapida Asistent SQL Indiferent de tip Nefacturabile Promotionale Scoase din fabricatie Indiferent de cota de TVA                                                                                                    | Da<br>Nu<br>Indiferent<br>Da                                           |                  |                                        |
| Selectare rapida Asistent SQL Indiferent de tip Nefacturabile Promotionale Scoase din fabricatie Indiferent de cota de TVA Indiferent de continutul de TVA al pretului                                                            | Da<br>Nu<br>Indiferent<br>Da<br>Da                                     | •<br>•<br>•<br>• |                                        |
| Selectare rapida Asistent SQL Indiferent de tip Nefacturabile Promotionale Scoase din fabricatie Indiferent de cota de TVA Indiferent de continutul de TVA al pretului Indiferent de producator                                   | Da<br>Nu<br>Indiferent<br>Da<br>Da<br>Da<br>Selectie                   | •<br>•<br>•<br>• |                                        |
| Selectare rapida Asistent SQL Indiferent de tip Nefacturabile Promotionale Scoase din fabricatie Indiferent de cota de TVA Indiferent de continutul de TVA al pretului Indiferent de producator Indiferent de gestiunea implicita | Da<br>Nu<br>Indiferent<br>Da<br>Da<br>Da<br>Selectie<br>Da<br>Selectie | •<br>•<br>•<br>• |                                        |

Figura. 3. Actualizare automata pret vanzare

**!!!Atentie**: Verificati rotunjirile setate in nomenclatorul de articole, fereastra "Preturi diverse". In functie de acestea se vor calcula noile preturi. Daca setarea rotunjirilor nu este buna, atunci puteti folosi optiunea "... modificare valori" din Service > Conversie, pentru a o schimba.

# III. Actualizarea valorii stocurilor (tipul contabil al articolelor este cu adaos si TVA neexigibil calculat pe toata valoarea)

#### 1. Articole evidentiate cantitativ-valoric

a. <u>Pretul de vanzare in lei exista in nomenclator (unic sau multiplu – in acest caz discutia este valabila pentru pretul implicit)</u> – se va utiliza "Generatorul de modificari de pret" (Mentor > Interne > Generator modificari de pret) in vederea modificarii pretului de inregistrare, marimii TVA-ului neexigibil sau adaosului, dupa caz.

b. Pretul de vanzare in lei este 0 (sau neprecizat) in nomenclator:

- utilizatorii care nu doresc modificarea pretului de inregistrare, pe macheta "Generator de modificari de pret" la selectia stocurilor, este adus pretul de inregistrare recalculat deja cu noul procent de TVA. Pentru a reveni la vechiul pret de inregistrare, in favoarea adaosului, trebuie completata coloana "+/-%" cu valoarea 3,333 (figura 4).
- utilizatorii care doresc recalcularea pretului de inregistrare, pe macheta "Generator

de modificari de pret" nu trebuie sa completeze coloana "+/-%" ci doar sa genereze documentul de modificare de pret. (figura 4).

| Modificari de pret     |                                         |                       | ,                              |           |      |                        |
|------------------------|-----------------------------------------|-----------------------|--------------------------------|-----------|------|------------------------|
| Partener custodie<br>? | Ziua 1 Ianuarie 2016                    | Carnet Documente<br>? | e<br>Numai tipul contabil<br>? |           |      | lesire                 |
|                        | Filtrare dupa cota de TVA a articolului | Da 20% 🗸              | Filtrare stoc de               | upa clasa | Nu   | Filtrare dupa seria    |
|                        | Articol                                 | Serie                 | UM C                           | Cant      | Pret | +/-(%) ^ 🕂             |
| Documente gen          | erate Versiuni liste                    |                       |                                |           |      | *                      |
| Nr.Crt.                | Nr.document                             | •                     |                                |           | •    | <mark>G</mark> enerare |

Figura 4. Actualizarea valorii stocurilor

### 2. Articole evidentiate valoric

Se va crea un nou articol generic "Marfa in magazin valoric 20%" caruia i se va asocia cota de TVA 20%.

Pentru a regla valoarea stocului, mai exact adaosul si TVA-ul neexigibil este nevoie sa se parcurga urmatorii pasi:

- 1. Se inventariaza stocurile pentru care se va face modificarea de TVA in vederea stabilirii valorii lor.
- Pe Mentor > Interne > Diminuari de stoc se alege articolul generic definit cu TVA 24%, se completeaza 1 la Cant, iar la cont se alege un cont intermediar, de exemplu 473. Pe livrare se completeaza la "PU inreg" valoarea stocurilor stabilita la punctul 1 si cu dublu-click pe OK este adusa valoarea de achizitie (figura 5).

| Diminuari de stoc                                                                                                    |                                                                                                    |                                                                                                    |
|----------------------------------------------------------------------------------------------------|----------------------------------------------------------------------------------------------------|----------------------------------------------------------------------------------------------------|
| Operat         Da         Blocat         Nu         Anulat         Nu           1         Document         2         Livrare         Image: Constraint of the second second s | 🗑 🚍 🎯                                                                                                    | lesire<br>Modific                                                                                         |
| Carnet documente<br>Proces verbal dimint                                                                                                    | Diminuare stoc                                                                                                    |                                                                                                    |
|                                                                                                    | Data 1 Ianuarie 2016                                                                                                    | <i>₽</i> − <i>₽</i>                                                                                       |
| Lista Articol                                                                                                    | UM         Cant         PU dest         Valoare         C           Buc         1         1.240         1.240         473 | ont TVA colect. PMaximal                                                                                  |
| 1 Document Livrare                                                                                                    | Preluare automata din <u>s</u> toc                                                                                        | Valoare inventar         • Pret de inregistrare = Pret Vanzare         • De la orice pret de inregistrare |
| 5 Nr Denumire art                                                                                                    | icol 🙀 🚰 UM Livrat Gestiune,                                                                                              | Tip contabil PU inreg PU achiz OK                                                                         |
|                                                                                                    | Buc 1 GEST MARFA V<br>Marfa in magazin                                                                                    | (valoric)                                                                                                 |
| Obser                                                                                                    |                                                                                                    |                                                                                                    |
|                                                                                                    | Inregistrari de taxe suplimer<br>Pret achizitie protejat p                                                                | tare pentru toate articolele Nu<br>pentru inregistrarile valorice Nu                                      |

Figura 5. Diminuare marfa valorica

- 3. Pe Mentor > Interne > Mariri de stoc se alege articolul "Marfa in magazin valoric 20%" si se completeaza cu Cant=1.
  - Daca se doreste mentinerea preturilor vechi (creste adaosul si se diminueaza TVA-ul neexigibil), atunci se completeaza la "PU inreg" valoarea de inventar, iar la "PU achiz" valoarea de achizitie generata de program la pasul 2. (figura 6)

| Mariri                       | de stoc                     |                    |     |          |            |                               |                              |                                  |                                |                     |                    |
|------------------------------|-----------------------------|--------------------|-----|----------|------------|-------------------------------|------------------------------|----------------------------------|--------------------------------|---------------------|--------------------|
| Doc                          | Operat Da                   | a Blocat Nu Anulat | Nu  |          | 8          | 🗒 🎯                           |                              | ,                                |                                | l esire<br>I odific | △<br>➡<br>▽        |
|                              | Carnet docu<br>Proces verba | mente<br>al mariri | -   | M        | Marire     | stoc                          |                              |                                  |                                | Q                   |                    |
| Nr 1<br>Data 1 Ianuarie 2016 |                             |                    |     |          |            |                               |                              | ÷ —                              | -}-                            |                     |                    |
|                              | Lista                       | Articol            |     | UM       | Cant       | PU dest                       | Valoare                      | Cont                             | PMaxima                        | 비   _               | с <mark>С</mark> - |
| 1 D                          | )ocument                    |                    |     |          |            | Valo                          | oare inventa                 | r La                             |                                |                     |                    |
|                              |                             |                    |     | Preluare | e automata | din <u>s</u> toc              | Pret                         | de inregistrare<br>orice pret de | e = Pret Van<br>e inregistrare | zare                | ]  <br>            |
| 5 N                          | r                           | Denumire articol   | 🤹 🐴 | UM       | Livrat     | Gestiu                        | ne, <u>T</u> ip contab       | il Pl                            | U inreg 🎙                      | PU achiz            | OK                 |
| Þ                            | 1 MARFA V                   | VALORICA 20%       |     | Buc      |            | 1 GEST MARFA<br>Marfa in maga | A VALORICA<br>azin (valoric) |                                  | 1.240                          | 50(                 | ) <b>√</b>         |
|                              |                             |                    |     |          |            | Pret ach                      | izitie protejat p            | entru inreg                      | jistrarile v                   | alorice N           | J                  |

Figura 6. Marire 1

• Daca se doreste pastrarea procentului de adaos, se completeaza la "PU inreg" noua valoare de inregistrare = valoarea de inventar\*0,967742, iar la "PU achiz" valoare de achizitie generata la pasul 2. (figura 7)

| Mariri de stoc                                               |            |         |                               |                              |                                   |                                |                   |                       |
|--------------------------------------------------------------|------------|---------|-------------------------------|------------------------------|-----------------------------------|--------------------------------|-------------------|-----------------------|
| Operat Da Blocat Nu Anulat Nu     Document <u>2 Livrare </u> |            | ¥ (     |                               |                              | ,                                 |                                | esire<br>I odific | +<br>+<br>+           |
| Carnet documente<br>Proces verbal mariri                     | stoc       |         |                               |                              | Q                                 |                                |                   |                       |
|                                                              | Nr<br>Data | 1 Ian   | 1<br>uarie 2016               |                              |                                   | -                              | >                 | ÷                     |
| Lista Articol                                                | UM         | Cant    | PU dest                       | Valoare                      | Cont                              | PMaxima                        | al 🔼              | $c_{\rm L}^{\rm C} =$ |
|                                                              | Buc        | 1       | 1.200                         | 1.200                        | 4/3                               |                                |                   |                       |
| <u>1</u> Document 2 Livrare                                  |            |         | V                             | aloare inven                 | tar * <mark>0</mark> ,            | 968                            |                   |                       |
|                                                              | Preluare   | automat | a din <u>s</u> toc            | → ■ Pret o<br>De la          | de inregistrar<br>i orice pret de | e = Pret Van<br>e inregistrare | izare             | . [                   |
| 5 Nr Denumire articol 🙀 🐴                                    | UM         | Livrat  | Gestiu                        | ne, <u>T</u> ip contab       | il P                              | U inreg                        | PU achiz          | OK                    |
| MARFA VALORICA 20%                                           | Buc        |         | 1 GEST MARF/<br>Marfa in maga | A VALORICA<br>azin (valoric) |                                   | 1.200                          | 500               | ) 🗸                   |
|                                                              |            |         | Pret achi                     | zitie protejat p             | entru inreg                       | jistrarile va                  | alorice Nu        |                       |

Figura 7. Marire 2

#### \*\*\*In cazul utilizarii casei de marcat:

<u>Daca modul de lucru este Emulare tastatura:</u> In casa de marcat se introduce noua cota de TVA iar codul aferent acestei cote trebuie trecut in Mentor > Interne > Emulare tastatura pe pagina "Date de lucru" in coloana "cod departament in casa de marcat".

Daca modul de lucru este Offline:

- 1) Este necesara adaugarea procentului 20% TVA in memoria casei .
- 2) Retransmiterea articolelor la casa de marcat, cu noile cote de TVA atribuite.

### \*\*\*In cazul firmelor care lucreaza cu sateliti

Este obligatoriu ca mai intai modificarile sa se efectueze pe BAZA si mai apoi pe SATELIT! Pentru efectuarea modificarilor pe satelit puteti proceda astfel:

A) <u>Pretul nu exista in nomenclator sau este identic la baza si satelit</u> – se va efectua sincronizarea intre baza si fiecare satelit (Satelit-Activitati la baza-Sincronizare: Export nomenclatoare spre SATELIT) – aici se va selecta transmiterea nomenclatorului de TVA (Nomenclatoare) si a articolelor ce apartin satelitului (Alte nomenclatoare). Dupa preluarea pe satelit a noilor nomenclatoare (Sincronizare: Import nomenclatoare de la BAZA) se va efectua actualizarea valorii stocurilor (pas III).

B) <u>Pretul exista in nomenclator si exista diferente intre baza si satelit</u> - se va efectua sincronizarea intre baza si fiecare satelit ( doar nomenclatorul de TVA). Dupa preluarea pe satelit a nomenclatorului se va repeta procedura de modificare a TVA-ului (toate etapele). !!!Punctul B poate fi o alternativa la cazul A.

\*Imaginile sunt cu titlu informativ